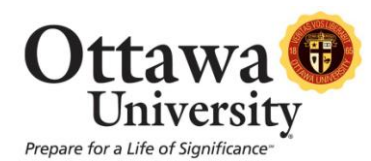

## How to Send Email to a Student's Advisor from the Portal

This brief tutorial explains how to locate the name of a student's (CAPS) advisor from the Portal and send an email to that advisor.

1. Begin by logging into the portal. Then click on the **Faculty** tab.

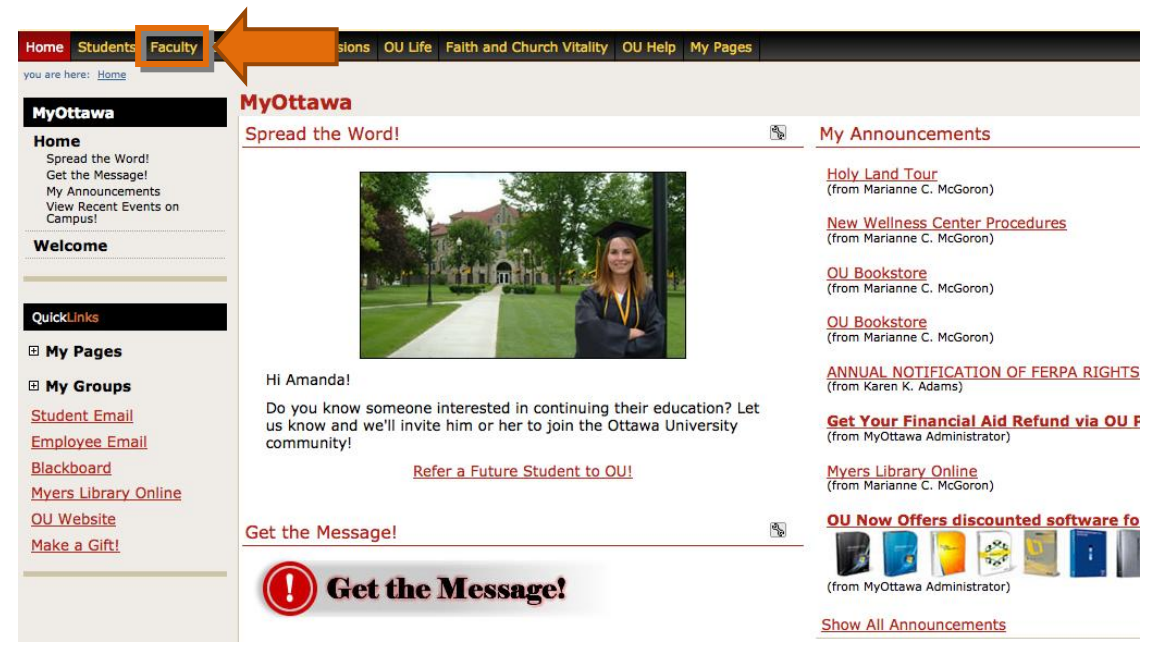

Image 1: The Faculty tab highlighted.

 Locate your course list. On the right-hand side of the course name, there is a drop-down menu. Select Class List.

| Home Students Faculty E                                                                                               | mployees Admissions OU Life Faith and Church Vitality OU Help My Pages                                                                                                    |          |                                                                                                    |
|----------------------------------------------------------------------------------------------------|----------------------------------------------------------------------------------------------------|----------|----------------------------------------------------------------------------------------------------|
| Faculty                                                                                                    | Faculty                                                                                                    |          |                                                                                                    |
| Welcome                                                                                                    | My Current Courses                                                                                                    | al a     | Faculty Resource                                                                                   |
| Adjunct Resources                                                                                                    | My Current Courses > Default View                                                                                                    |          | My Oll Empil                                                                                       |
| Adjunct Faculty<br>Handbook                                                                                           | Course List for Amanda B. Bird                                                                                                    |          | Blackboard                                                                                         |
| Employment Policies<br>Handbook                                                                                       | View More Options         View My Faculty Sche           Fail 2 - 2012         Fail 2 - 2012                                                                                            | dule     | <u>Academic Prog</u> <u>Course Shell R</u>                                                         |
| Faculty Information<br>My Current Courses<br>Class Attendance<br>Course Schedules<br>Grade Entry<br>Faculty Resources | Course     Title     Go Directly To       EDU 20000-0B     TECHNOLOGY FOR EDUCATORS     Select Area +       Select Area     Select Area +       Class Attendance     Class List         | <b>S</b> | <u>Academic Cale</u> <u>Faculty Sympo</u> <u>Faculty Senate</u> <u>Board Meeting</u> Standards for |
| Advisor Information                                                                                                   | Course List for: Amanda B Bird                                                                                                    |          | Adjunct Contra<br>Instructions                                                                     |
| . исалу, порисэк                                                                                                    | To view/record attendance first select a Program and Term, and click the Search button. When the list of course<br>has been displayed, click on the course title to see the class list. | es       | Adjunct Profes     Report                                                                          |
| QuickLinks                                                                                                    | Search Criteria:                                                                                                    |          | Course Schedules                                                                                   |
| My Groups                                                                                                    | Program: *Graduate*   Term: SP 2013  Searce                                                                                                    | :h       | Course Schedules                                                                                   |

Image 2: The drop-down menu with Class List selected.

3. A list of all students enrolled in the class appears.

| Home Students Faculty E                                                                                               | mployees Admis                       | ssions OU Life Faith a                                                                                                    | nd Church Vitalit                                             | y OU Help My Pages                                                     |                           |              |                          |       |         |                                                                                                    |
|----------------------------------------------------------------------------------------------------|--------------------------------------|----------------------------------------------------------------------------------------------------|---------------------------------------------------------------|------------------------------------------------------------------------|---------------------------|--------------|--------------------------|-------|---------|----------------------------------------------------------------------------------------------------|
| you are here: <u>Faculty</u> > <u>Faculty Inform</u>                                                                  | Faculty                              |                                                                                                    |                                                               |                                                                        |                           |              |                          |       |         | Printer Friend                                                                                                    |
| Welcome                                                                                                    | My Curren                            | t Courses - Class                                                                                                    | List                                                          |                                                                        |                           |              |                          |       |         | <b>S</b>                                                                                                    |
| Adjunct Resources                                                                                                    | Set Option                           | S                                                                                                    |                                                               |                                                                        |                           |              |                          |       |         |                                                                                                    |
| Adjunct Faculty<br>Handbook                                                                                           | My Current C<br>Course:              | EDU 20000-OB                                                                                                    | Class List                                                    |                                                                        |                           |              |                          |       |         |                                                                                                    |
| Employment Policies<br>Handbook                                                                                       | Course Det                           | ails Fall 2 - 2012   *Un                                                                                                    | dergraduate*                                                  | EDU 20000-OB   TECHN                                                   | OLOGY FOR                 | EDUCATO      | DRS                      |       |         |                                                                                                    |
| Faculty Information<br>My Current Courses<br>Class Attendance<br>Course Schedules<br>Grade Entry<br>Faculty Resources | Catalog Fi<br>UG12 B<br>Class List F | aculty Meet<br>ird, Amanda B. UMT<br>all 2 - 2012   *Underg<br>Selected Students                                                                                                    | s<br>WRFS 0:00 - 0:00<br>raduate*   EDU :<br>E-mail All Stude | Dates<br>DAM 10/22/2012 -<br>20000-OB   TECHNOLOG<br>ents Export to Ex | 12/15/2012<br>SY FOR EDUC | Roon<br>ONLI | ns<br>N/<br>(9 students) |       |         |                                                                                                    |
| Advisor Information                                                                                                   | FERPA<br>Restric                     | Student                                                                                                    | Student ID                                                    | Status                                                                 | Cross-listed<br>Course    | Credits      | Major                    | Class | Program | Advisors                                                                                                    |
| Faculty Helpdesk                                                                                                    |                                      | €<br>≪⊠¥2                                                                                                    | 0000C                                                         | Registered(10/19/2012)                                                 |                           | 2.0          | Elementary<br>Education  | JR    | UNDG    | Kiraly, Rebecca E. 🖘 -<br>Enrollment Advisor<br>Lord, Cristina M. 🖘 - Primary<br>CAPS Advisor<br>Ramos, Paulino J.,, III 🗫 -<br>Financial Advisor<br>Leonard, Leanne M. 🗫 - Support<br>Advisor |
| My Pages     My Groups     Student Email                                                                              | D                                    | <ul> <li>Image: Second second se</li></ul> | 00000                                                         | Registered(10/19/2012)                                                 |                           | 2.0          | Sec Educ -<br>English    | SR    | UNDG    | Larsen, Dana K. 4 2 - Primary<br>CAPS Advisor<br>Jaquez, Eric A. 2 - Financial<br>Advisor<br>Chergui, Elisabeth 2 - Support<br>Advisor                                                         |

Image 3: The class list.

4. The far-right column displays all of the student's advisors (Financial, CAPS, Enrollment, etc). Click on the email icon next to an advisor's name. This will launch an email option and allow you to contact the advisor.

| FERPA<br>Restrict | Student     | Student ID | Status                 | Cross-listed<br>Course | Credits | Major                   | Class | Program | Advisors                                                                                                    |
|-------------------|-------------|------------|------------------------|------------------------|---------|-------------------------|-------|---------|----------------------------------------------------------------------------------------------------|
|                   |             | 00000      | Registered(10/19/2012) |                        | 2.0     | Elementary<br>Education | JR    | UNDG    | Kiraly, Rebecca E. 🖘 -<br>Enrollment Advisor                                                                                 |
|                   | 1<br>1<br>1 |            |                        |                        |         |                         |       |         | CAPS Advisor<br>Ramos, Paulino J.,, III CA -<br>Financial Advisor<br>Leonard, Leanne M. CA - Supp<br>Advisor                 |
| 0                 | ±           | 00000      | Registered(10/19/2012) |                        | 2.0     | Sec Educ -<br>English   | SR    | UNDG    | Larsen, Dana K. Kara - Primary<br>CAPS Advisor<br>Jaquez, Eric A. Kara - Financial<br>Advisor<br>Chergui, Elisabeth - Suppor |

Image 4: An advisor's name and the email icon highlighted.